# **Objectives Chart**

The Objectives Chart page displays a variety of charts for objectives and sub-objectives. It displays the same priorities as the Objectives Grid.

# **Columns Chart**

By default, the Columns chart is displayed. The columns chart below has the hierarchy enabled, which is why you can see and traverse the objectives hierarchy on the left.

| O O ► MANAGE MODELS A DEFINE MODEL                                  | COLLECT INPUT                           | 2 O B                         |
|---------------------------------------------------------------------|-----------------------------------------|-------------------------------|
| Alternatives Dijectives                                             |                                         |                               |
| 😫 🚠 Columns 🔹 🙆 Rotate                                              | Legend Legend Sort by Priority - Export | :                             |
|                                                                     | Sample IT Portfolio Optimization (1)    |                               |
| <ul> <li>Goal: Optimize IT Portfolio To Improve Performa</li> </ul> | Objectives Chart                        |                               |
| Leverage Knowledge                                                  |                                         |                               |
| Vendor/Partner Access                                               | Leverage Knowledge                      | 28%                           |
| Customer Access/Service                                             |                                         |                               |
| Internal Access                                                     |                                         |                               |
| Improve Organizational Efficiency                                   | Financials                              | 21%                           |
| Improve Service Efficiencies                                        |                                         |                               |
| Leverage Purchasing Power                                           |                                         |                               |
| Improve Time to Market                                              | Improve Organizational Efficiency       | 21%                           |
| Manage Resources                                                    |                                         |                               |
| Maintain Serviceability                                             |                                         |                               |
| Scaleability                                                        | Minimize Risks                          | 20%                           |
| Responsiveness                                                      |                                         | •                             |
| Resources                                                           |                                         |                               |
| Minimize Risks                                                      | Maintain Serviceability 10%             |                               |
| Leverage Proven Technology                                          |                                         |                               |
| Charts per page: 1                                                  |                                         | Charts: 1. Page #1 of 1 < 1 > |

Clicking another objective node on the Objectives hierarchy at the left will show the chart for the sub-objectives with respect to that node.

| Columns                          | Rotate     | Legend               | Components                           | Sort by Priority - | Export         |                |
|----------------------------------|------------|----------------------|--------------------------------------|--------------------|----------------|----------------|
|                                  |            | Sample IT F          | Portfolio Optimi<br>Objectives Chart | ization (1)        |                |                |
| Goal: Optimize IT Portfolio To I | . All Part | icipants             |                                      |                    |                |                |
| Leverage Knowledge               |            |                      |                                      |                    |                |                |
| Vendor/Partner Access            | Leverage   | e Knowledge          |                                      |                    |                |                |
| Customer Access/Service          |            |                      |                                      |                    |                |                |
| Internal Access                  |            |                      |                                      |                    |                |                |
| Improve Organizational Effici.   | Financial  |                      |                                      |                    | 21%            |                |
| Improve Service Efficiencie      | s          |                      |                                      |                    | i.             |                |
| Leverage Purchasing Powe         | r          |                      |                                      |                    |                |                |
| Improve Time to Market           | Improve    | Organizational Effic | iency                                |                    | 21%            |                |
| Manage Resources                 |            |                      |                                      |                    |                |                |
| Maintain Serviceability          |            |                      |                                      |                    |                |                |
| Scaleability                     | Minimize   | Risks                |                                      |                    | 20%            |                |
| Responsiveness                   |            |                      |                                      |                    |                |                |
| Resources                        |            |                      |                                      |                    |                |                |
| Minimize Risks                   | Maintain   | Serviceability       | 10%                                  |                    |                |                |
| Leverage Proven Technolo.        |            |                      |                                      |                    |                |                |
| rts per page: 1                  |            |                      |                                      |                    | Charts: 1. Pag | ge #1 of 1 < 🚺 |
|                                  |            |                      |                                      |                    |                |                |

You can select one or more participants or groups using the 😕 icon.

If more than one chart is available, pagination is displayed at the bottom of the page:

- Charts per page (left) select how many charts to display per page
- Pagination (right) paginate or select the page to display

| Columns                         | Grid View 💽 Rotate Legend 👫 Components Sort by Priority 👻 |       |
|---------------------------------|-----------------------------------------------------------|-------|
|                                 | Sample IT Portfolio Optimization (1) Objectives Chart     |       |
| oal: Optimize IT Portfolio To I | All Participants                                          |       |
| Leverage Knowledge              | Leverage Knowledge 28%                                    |       |
| Vendor/Partner Access           | Financials 21%                                            |       |
| Customer Access/Service         | Improve Organizational Efficiency 21%                     |       |
| Internal Access                 | Minimize Risks 20%                                        |       |
| Improve Organizational Effici   | Maintain Serviceability 10%                               |       |
| Improve Service Efficiencies    | User 780ecdf6                                             | 0.00% |
| Leverage Purchasing Power       | Improve Organizational Efficiency                         | 33%   |
| Improve Time to Market          | Leverage Knowledge                                        | 33%   |
| Managa Deseurses                | Minimize Riske 11%                                        |       |
| Manage Resources                | 6% - Maintain Serviceability                              |       |
| Maintain Serviceability         | liser c1ad25db                                            |       |
| Scaleability                    | Minimize Risks                                            | 3     |
| Responsiveness                  | Leverage Knowledge 23%                                    |       |
| Resources                       | Financials 17%                                            |       |
| Minimize Risks                  | Improve Organizational Efficiency 16%                     |       |
| Leverage Proven Technolo.       | 5% - Maintain Serviceability                              |       |
|                                 |                                                           |       |

Various options are displayed on the toolbar at the top of the charts. Depending on a chart type, options may only be available to a specific chart type.

For non-advanced mode, the following options are available for Columns Chart.

| 🛎 🚮 Columns                                  | • 🐼 Rotate             | Legend | Components | Sort by Priority 🔹 | Export |
|----------------------------------------------|------------------------|--------|------------|--------------------|--------|
|                                              |                        |        |            |                    |        |
| <ul> <li>Rotate - rotate chart 90</li> </ul> | degrees with each clic | ck.    |            |                    |        |

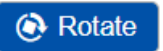

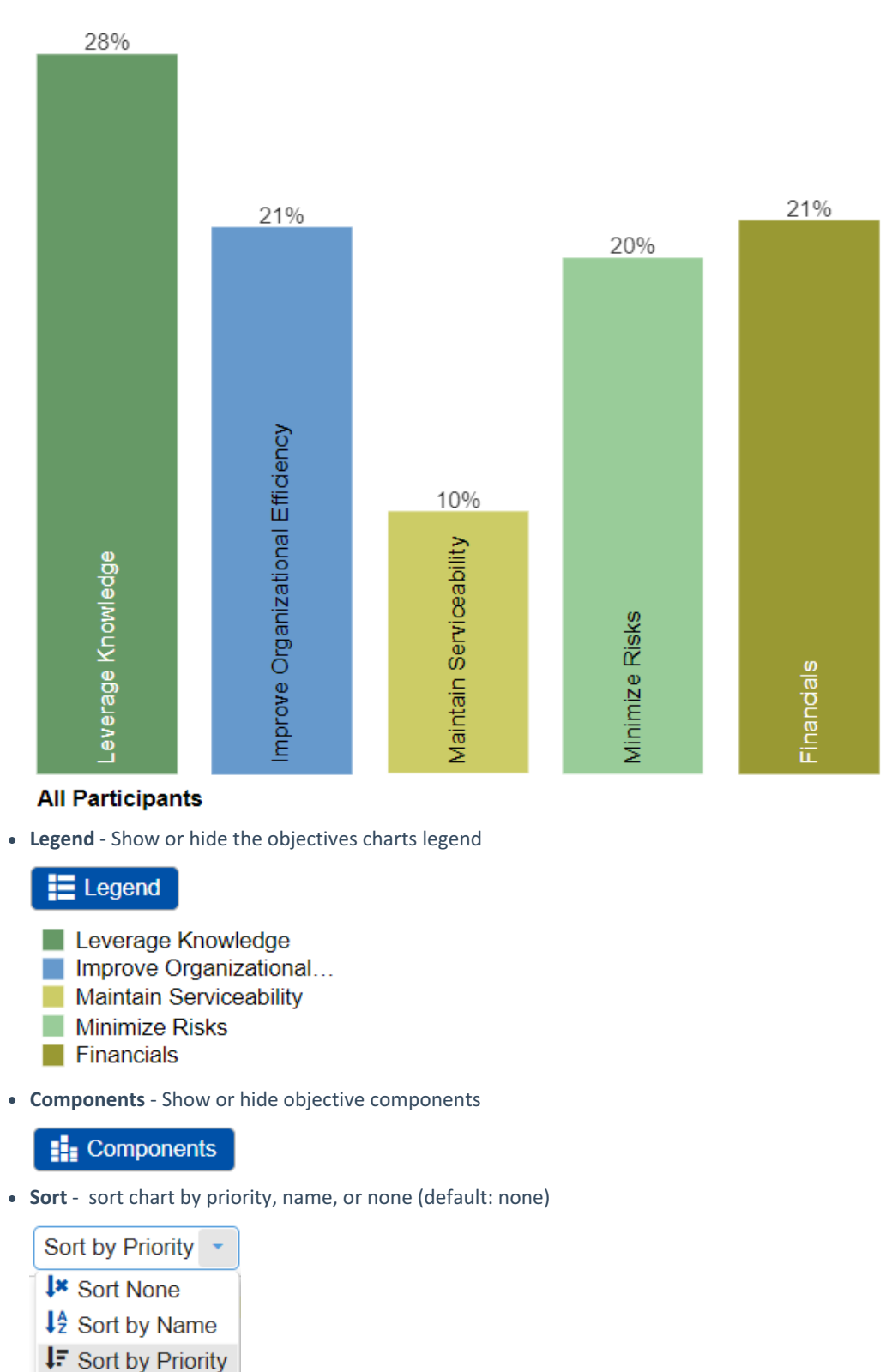

- Export export as png, SVG, pdf, or multiple pdf
  - 🖹 Export
- Legend Position can be auto, right, or bottom of the chart (default: Auto)

| Legend p | ositi | on |
|----------|-------|----|
| Auto     | •     |    |
| Auto     |       |    |
| Right    |       |    |
| Bottom   |       |    |

#### Decimals

| Dec | cimals |
|-----|--------|
| 0   | -      |

| U | J |
|---|---|
| 0 | + |
| 1 |   |
| 2 |   |
| 3 |   |
| 4 |   |
| 5 |   |

#### • Font

Select from the Font size dropdown (14 as the default).

| 14 - Default 🝷 | Auto font size |
|----------------|----------------|
| 8              |                |
| 10             |                |
| 12             |                |
| 14 - Default   |                |
| 16             |                |
| 18             |                |
| 20             |                |

The Auto font size check box is only applicable for column charts

### • Grid View

This option is available for all chart types (except for Stacked Bars) when more than one participant or group is displayed. This allows you to display the charts in grid view (multiple columns) when ON, or a single column when OFF.

**TIP**: All chart types have the same common options as above for non-advanced mode, except for Components which is only available for Columns.

| HINT: Fo | r sma | aller screens, some of the options may be hidden. | You may see the hidden options by clicking the |
|----------|-------|---------------------------------------------------|------------------------------------------------|
| ellipses | :     | (snowman) icon at the top right.                  |                                                |

# **Columns Chart with Components**

You can show the column charts with components by toggling the

Components button.

Objectives Charts with Components displays the breakdown of each sub-objective's contribution to the priority of its parent objective.

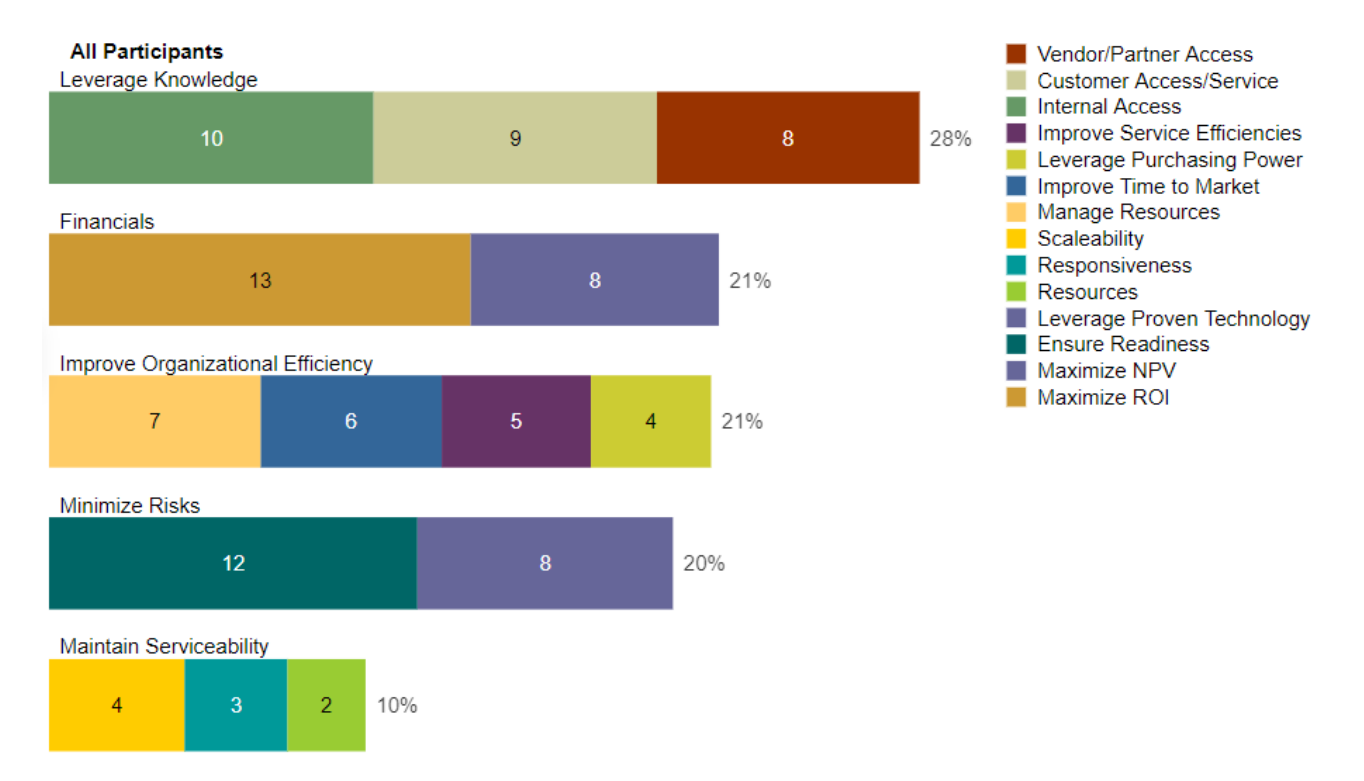

For Non-advanced mode, two chart types are available: Columns which is displayed above, and the Hierarchical pie:

| Columns                | • |
|------------------------|---|
| Other Hierarchical pie |   |
| Columns                |   |

# **Hierarchical Pie Chart**

A hierarchical pie chart is a visual representation of the hierarchy of Objectives.

The center circle pertains to the Overall Goal.

The first layer segments are the first-level sub-objectives of the hierarchy -- the "Improve Organizational Efficiency," "Minimized Risks," and so on....

The second layer segments are the sub-objectives of the first-level nodes which have a lighter shade color of their parent.

In the example below, the "Maintain Serviceability" objective has sub-objectives: Scalability, Responsiveness, and Resources.

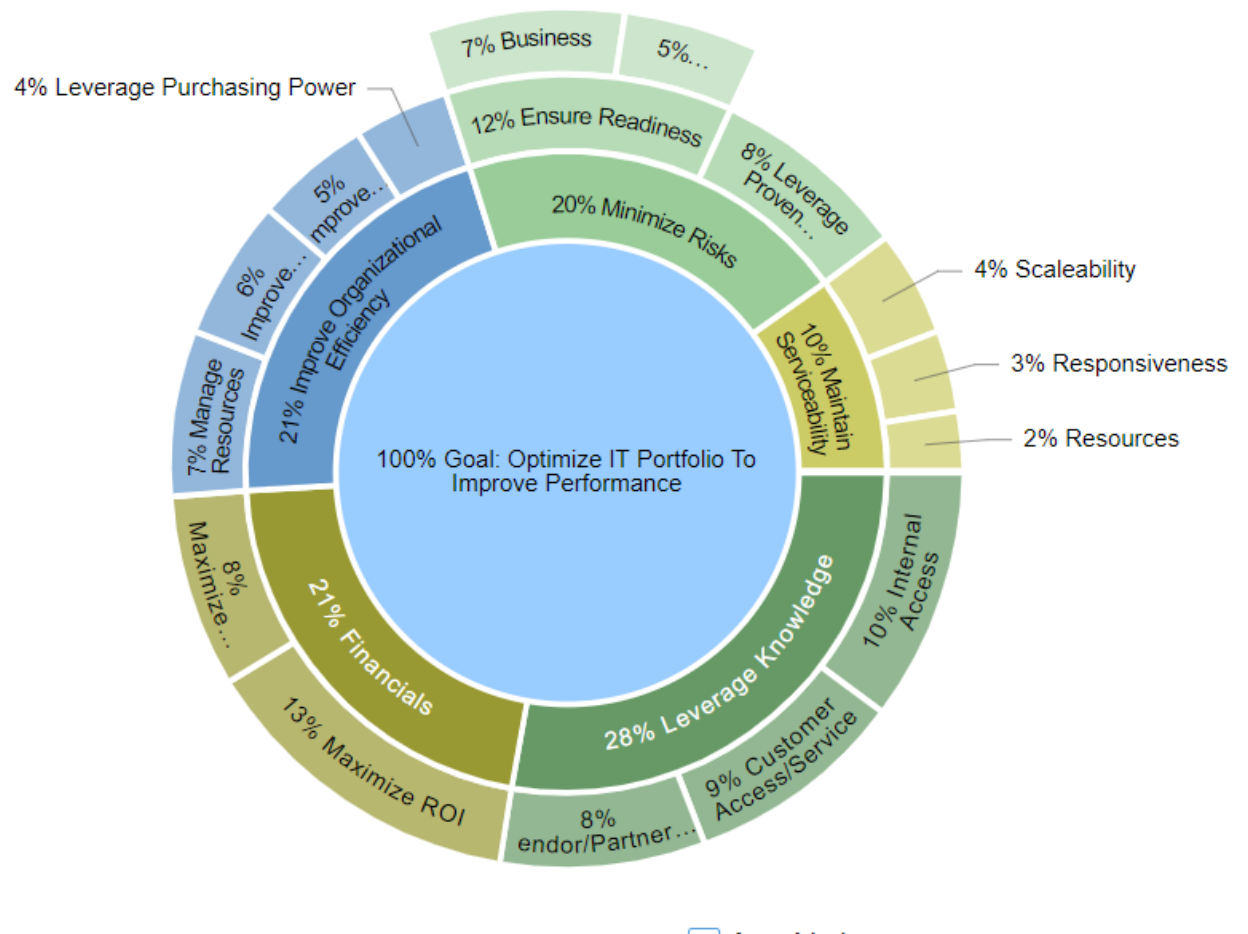

When the Advanced mode is ON, you can check or uncheck the Advanced mode is ON, you can check or uncheck the checkbox.

The chart above has the Area Mode ON; that is, the sum of the sub-objectives' segments area is equal to their parent's area.

When the Area Mode is OFF, all the segments will have the same height as shown below:

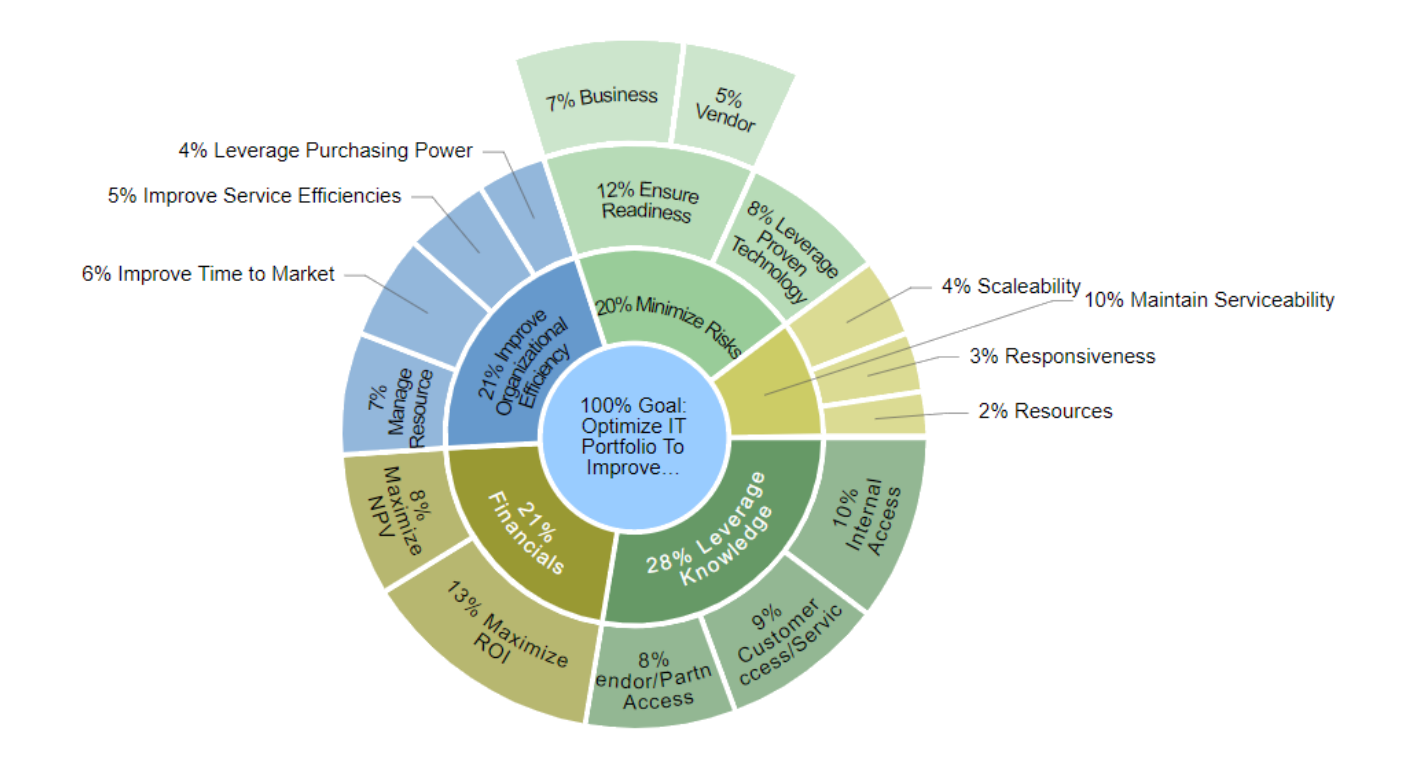

The hierarchical Rotate option rotates the chart counterclockwise by 45 degrees with each click.

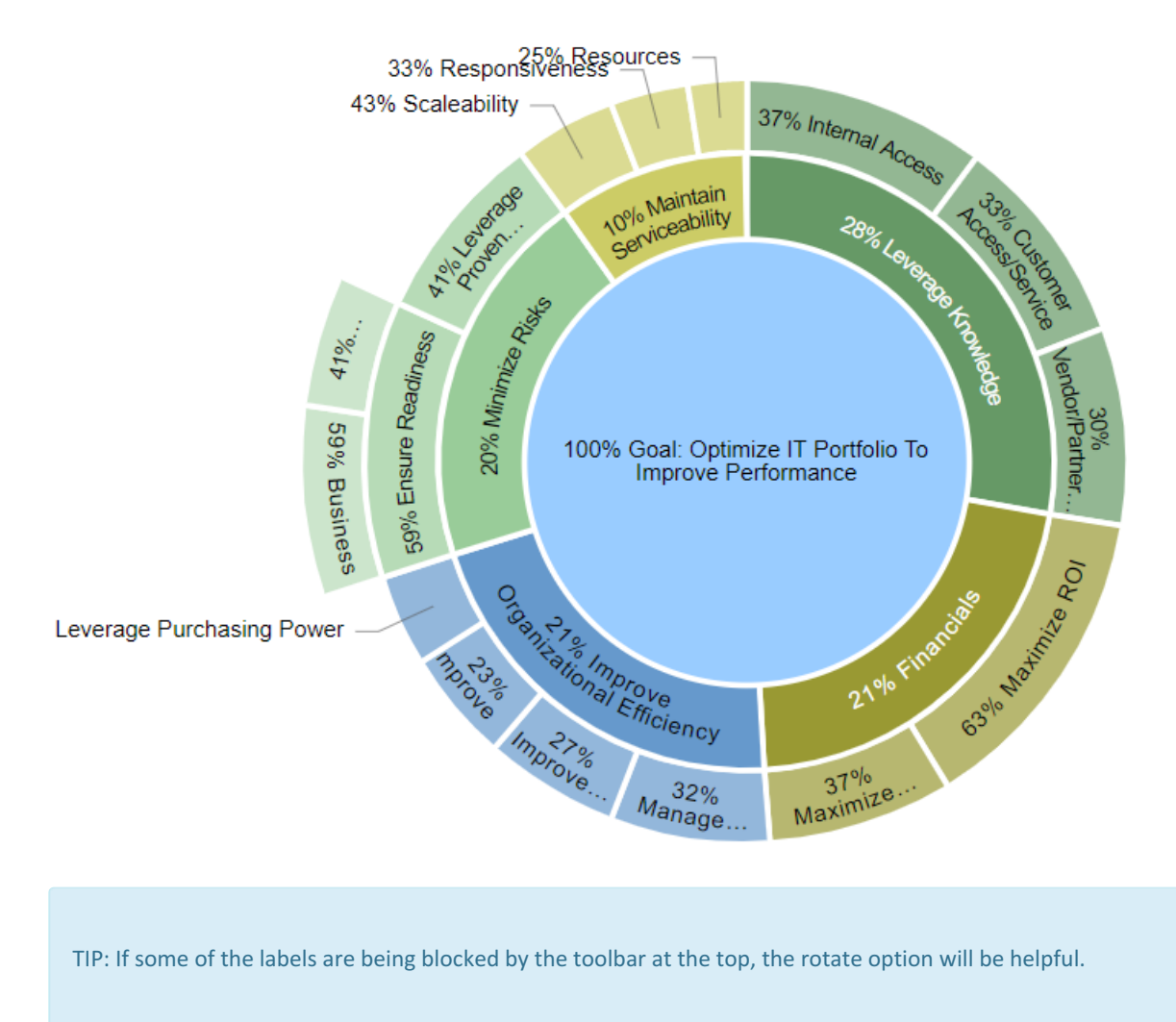

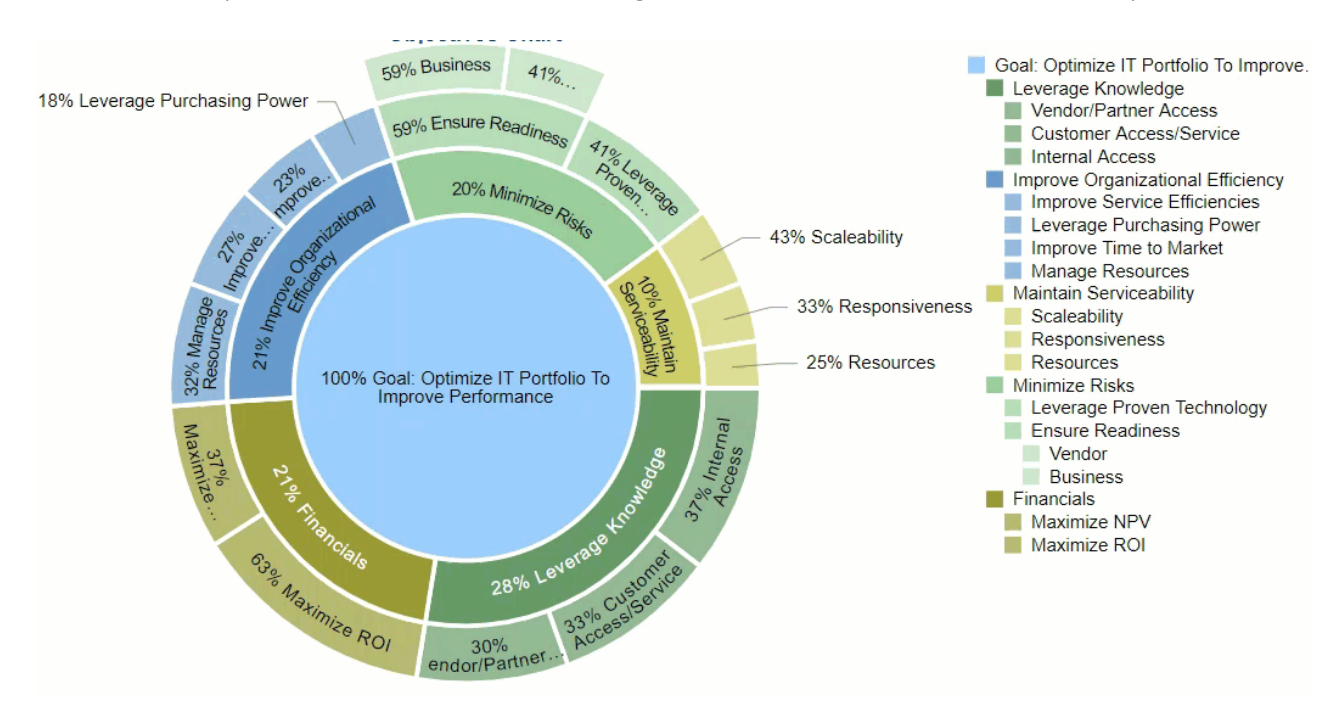

You can click on a parent node on the chart or from the legend, to zoom to a lower cluster of the hierarchy:

Clicking the same node will return to the overall chart.

# Advanced Mode Charts (Pie, Donut, and Stacked Bars)

When the Advanced mode is ON, additional chart types are available:

| Hierarchical pie  | • |
|-------------------|---|
| Otierarchical pie |   |
| 🔮 Pie             |   |
| C Donut           |   |
| Columns           |   |
| Stacked bars      |   |

Pie

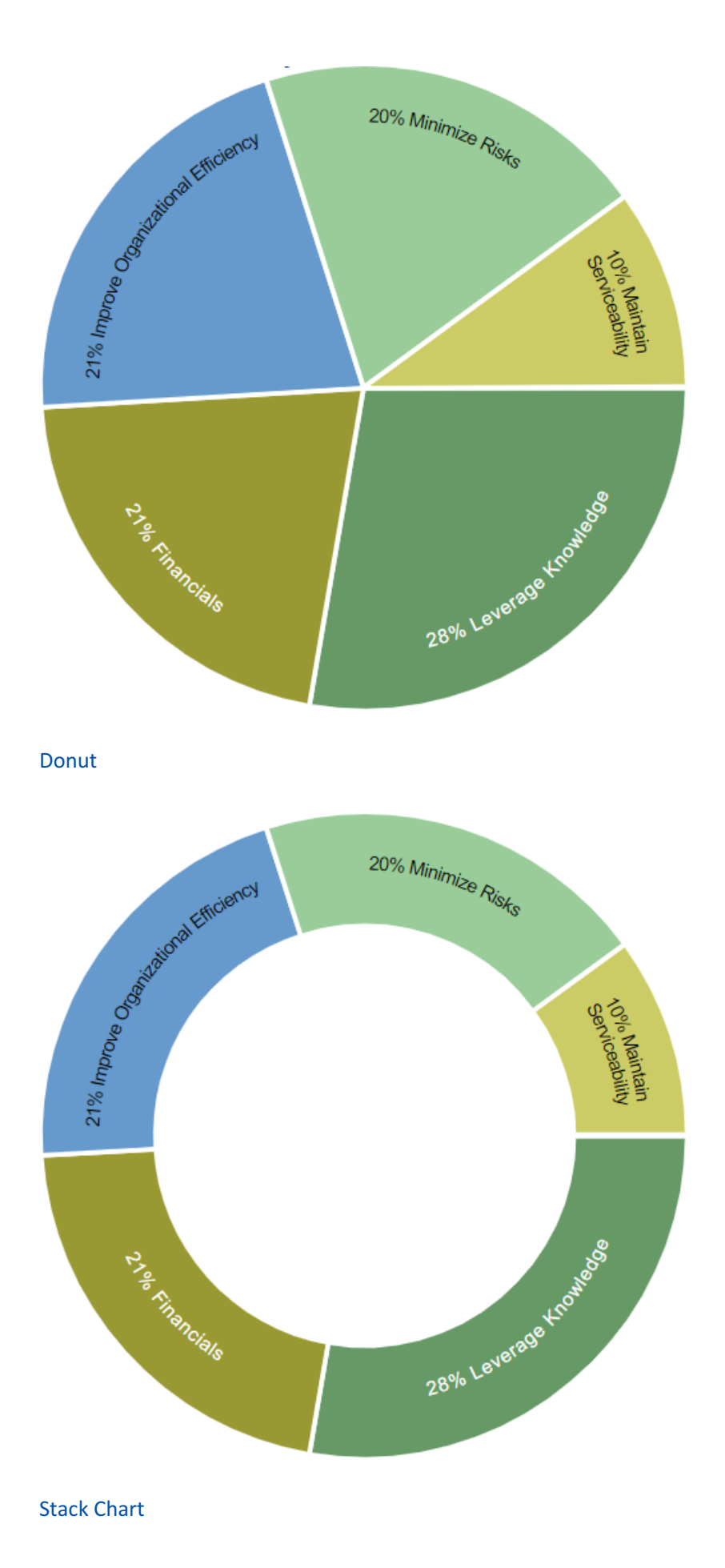

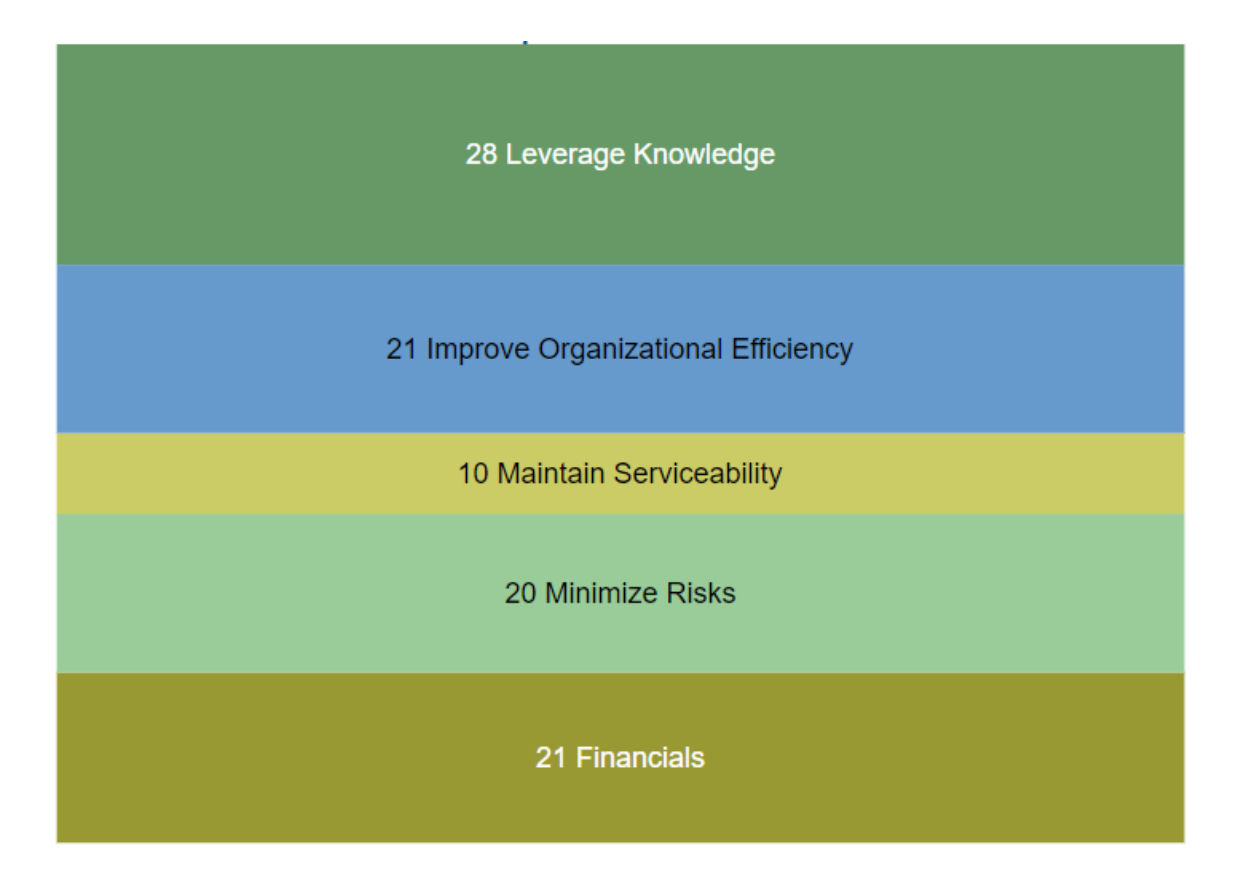

DIDN'T SEE WHAT YOU ARE LOOKING FOR? Try enabling the Advanced Mode switch at the bottom of the page; this will show the advanced options on this page.

# **Advanced Mode Options**

When the Advanced mode is ON, additional options are available; some options may be available only on a specific chart type.

### Available for all Chart types:

• Labels - show or hide chart labels or objectives names on the chart. This will only show the percentage priority on the chart. You can then show the legend instead.

## 🧀 Labels

• Local Priorities - toggle between local objectives priorities (blue button) or global objectives priorities (grey button).

### • Local Priorities

• CIS - If the Combined Input Option (CIS) is ON, then results for individuals are computed by combining the priorities derived from judgments/ratings that they have roles for. For judgments that they do not have a role for, they are assigned the combined results for those who do have a role.

## CIS

• User Priorities - If priorities (weights) have been specified for participants, you can use the "User Priorities" check box which enables you to apply or ignore these priorities in calculating the results. User Priorities is set up from the

Participants screen.

User Priorities

#### **Chart Specific Options:**

• **Group by Users** - available for Columns chart when multiple users/groups are selected. By default, this option is ON. When Group by Users is OFF, the chart is grouped by elements or nodes.

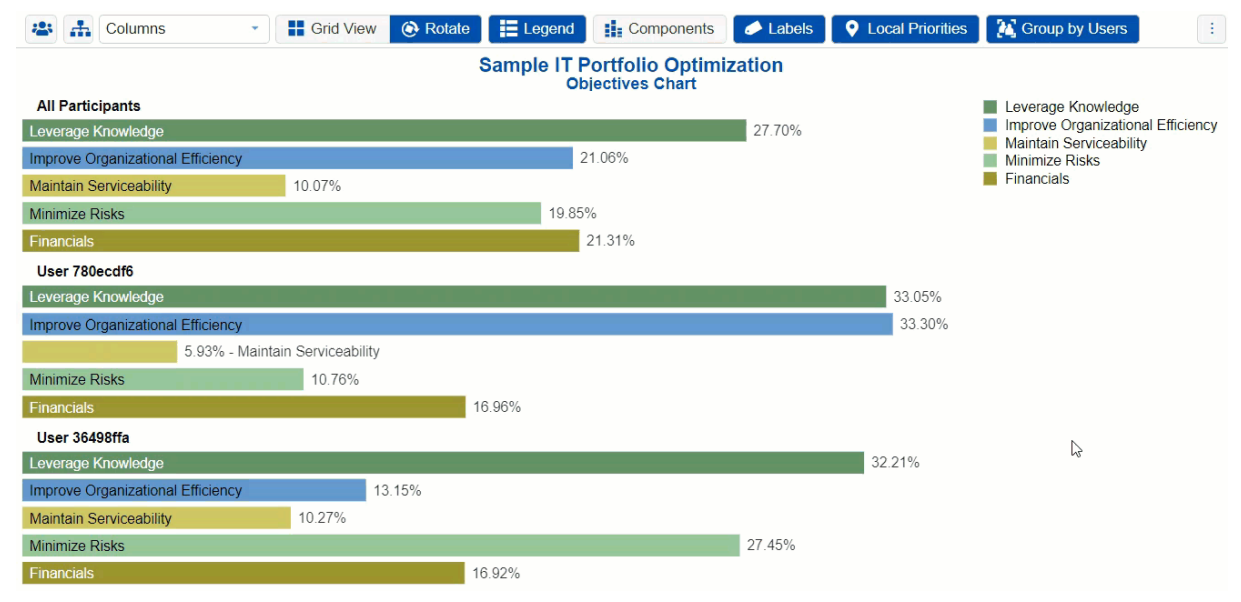

• Area Mode - available for Hierarchical Chart. This displays the sub-objectives segments on the chart based on its parent's segment size. See the hierarchical pie chart section above for more details.